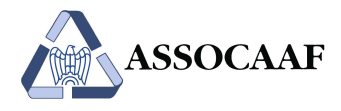

## Istruzioni per l'accesso ai servizi Assocaaf **per utenti che hanno aderito al servizio 2023**

Coloro che hanno aderito al servizio Assocaaf nel 2023, possono accedere al 730-2024 utilizzando le credenziali Teamsystem ID già utilizzate nel 2023:

1. Andare su <u>https://assocaaf.prontocaf.com</u> e selezionare "Accedi al portale utilizzando il tuo identificativo".

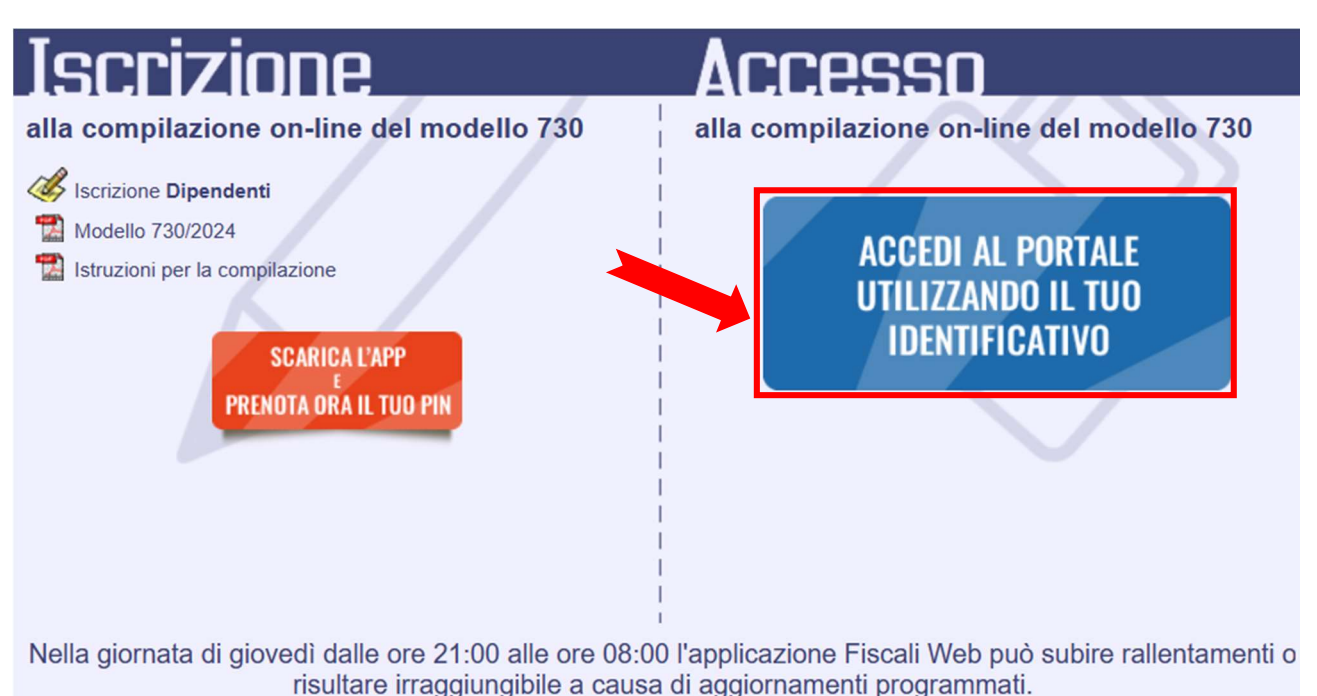

2. Inserire indirizzo e-mail e la relativa password associata e cliccare sui pulsanti "Continua" e "Accedi":

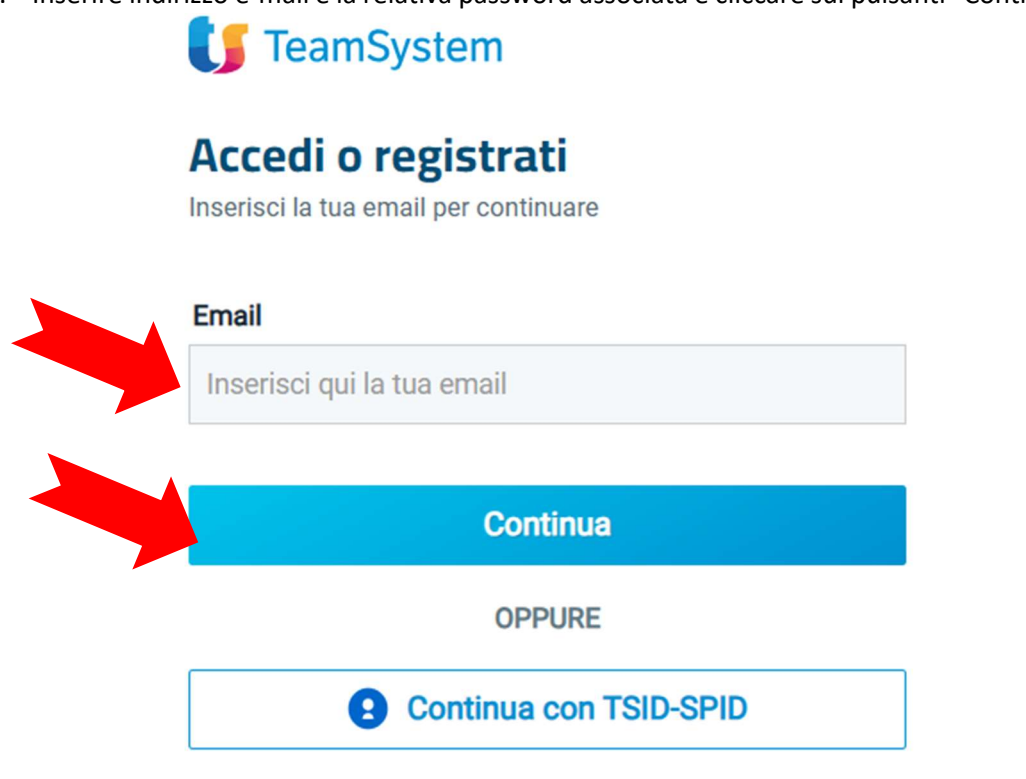

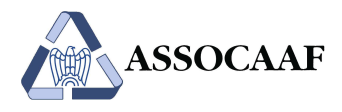

| Accedi<br>Ciao<br>password per continuare | , inserisci la tua   |  |
|-------------------------------------------|----------------------|--|
| Password                                  | Password dimenticata |  |
| Inserisci la password del tuo TSID        | ٢                    |  |
| Indietro                                  | Accedi               |  |

3. Successivamente confermare l'accesso in base alle credenziali associate al Teamsystem ID:

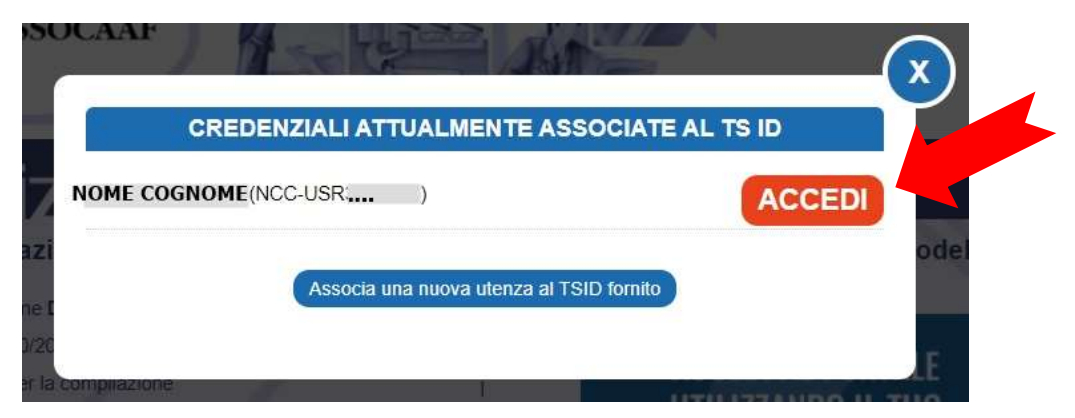

ATTENZIONE: Non selezionare il pulsante "Associa una nuova utenza al TSID fornito".

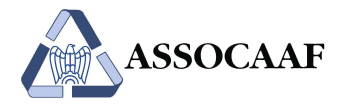

4. Se previsti più servizi dalla convenzione aziendale, al primo accesso sarà necessario effettuare la scelta del servizio:

| Per poter acceder | e alla gestione della tua dichiarazione | per l'anno <b>2023</b> devi p | rima scegliere la modalità nella quale vuoi che avvenga la compilazione. |
|-------------------|-----------------------------------------|-------------------------------|--------------------------------------------------------------------------|
|                   | In                                      | autocompilazione O            | Con assistenza O                                                         |
|                   |                                         | Conferm                       | a                                                                        |

5. Si verrà reindirizzati all'interno della propria homepage privata, che sarà diversa in funzione del servizio scelto:

| 730/2022<br>730/2021 |                                                                                                    | Tipologia compilazione attuale IN AUTOCOMPILAZIONE                                                                                                    |
|----------------------|----------------------------------------------------------------------------------------------------|----------------------------------------------------------------------------------------------------|
| LOGOUT               |                                                                                                    | Guide e Risorse                                                                                                    |
|                      | ASSOCAAF S.P.A.                                                                                                    | Guida online 730                                                                                                    |
|                      | SERVIZI ONLINE PER LE AZIENDE CONVENZIONATE<br>È possibile accedere all'applicativo con i seguenti browser: Mozilla Firefox, Microsoft Edge, Google Chrome e Apple Sufari.                                                                                                    | Legenda Stati Delega                                                                                                    |
|                      | Sono previdi due servita, entrambi con VISTO DI CONFORMITÀ Associal ( <u>chiedi conferma alla lua Azienda</u> ):  1. 'IN AUTOCOMPILAZIONE': SERVIZO ONLINE TRADIZIONALE (COMPILAZIONE E DI DIPENDENTE E CONTROLLO E VALIDAZIONE ASSOCAAF)  2. 'CON ASSISTENZA': COMPILAZIONE ASSOCATA DO DOCUMENTI (LI DOPENDENTE E TERTILU SOLTANTO L'UPLOAD DEI DOCUMENTI, ASSOCIAF PREDISPONE LA DICHIARAZIONE E LA RENDE DISPONIBILE AL DICHIARANTE PER IL DOWNLOAD, LA VERIFICA E LA SOTTOSCIZIONE).  Mitoscime servizio Dalegier  DISPONIBILE AL DICHIARANTE PER IL DOWNLOAD, LA VERIFICA E LA SOTTOSCIZIONE).  Mitoscime servizio Dalegier  DISPONIBILE AL DICHIARANTE PER IL DOWNLOAD, LA VERIFICA E LA SOTTOSCIZIONE).  MItoscime servizio Dalegier  DISPONIBILE AL DICHIARANTE PER IL DOWNLOAD, LA VERIFICA E LA SOTTOSCIZIONE).  MItoscime servizio Dalegier  DISPONIBILE AL DICHIARANTE PER IL DOWNLOAD, LA VERIFICA E LA SOTTOSCIZIONE).  MItoscime servizio Dalegier  DISPONIBILE AL DICHIARANTE PER IL DOWNLOAD, LA VERIFICA E LA SOTTOSCIZIONE).  MItoscime servizio Dalegier  DISPONIBILE AL DICHIARANTE PER IL DOWNLOAD, DISPONIBILE AL DICHIARAZIONE E LA SOTTOSCIZIONE).  MITOSCIMULATI DISPONIBILE AL DICHIARAZIONE SERVICO TINUCOSE SERVICO TINUCOSE SERVICO DISPONIBILE AL DICHIARAZIONE SERVICO TINUCOSE SERVICO TINUCOSE SERVIC | C = Gonglas<br>S = Strangtas<br>1 = Inivida<br>A = Activitat<br>P = Proceedings<br>Constraints = Constraints<br>P = Constraints of a constability<br>E = Acquitat a constability<br>E = Acquitat a constability<br>E = Acquitat a constability<br>Conferented to a close state of ella Delega.<br>Der conferented to constability of the Constability of the Constability<br>a bit casil publishet means of a close reaso.<br>Per conferented to convelope aris A DC (P) Protocolitat con reddit (R). In bitt gli<br>a bit casil publishet means of closer reaso.<br>Per conferented to convelope aris A DC (PL (PDC) Activity diversi werde cuelors<br>to state della Delega abbit valver paris A Archivista (A). In bitt gli abric casil il publishet<br>marria di close reaso. |
|                      |                                                                                                    | Legenda Stati 730                                                                                                    |
|                      | Per visualizzare sul tuo smartphone la tua dichiaracione, la documentazione a supporto e la ricevutadi trasmissione telematica (servizio gratuito)     Per caricare la documentazione a sistema e condivideria con Associar (servizio a spaamento, al costo di C 2,99 all'anno)     SCARICA L'APP                                                                                                    | Say Encode and Say Say Say Say Say Say Say Say Say Say                                                                                                    |

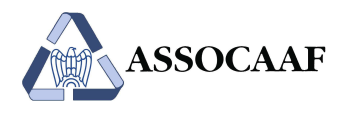

A) In caso di **password dimenticata**, selezionare la relativa funzione ed effettuare il reset:

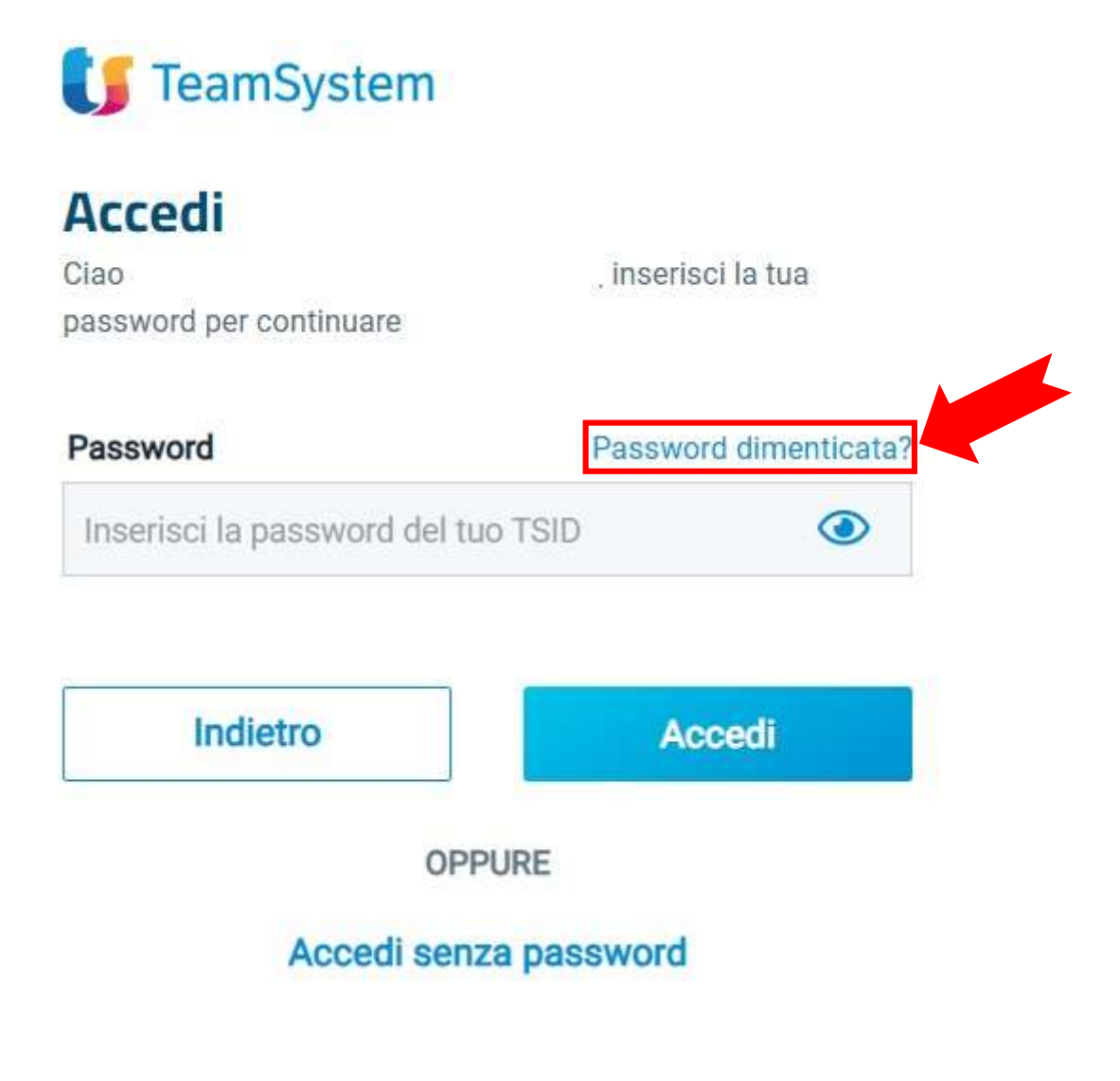

Attenzione: la password da inserire deve essere di almeno 8 caratteri e contenere almeno una lettera maiuscola, una lettera minuscola, un numero e un carattere speciale del tipo !,?,@,#, ecc. NON UTILIZZARE I CARATTERI £ E \$, PER QUANTO TRA QUELLI SUGGERITI DALLA PROCEDURA.

B) In caso di **password scaduta**, il sistema indirizzerà alla pagina per effettuare il rinnovo.